### Wybór metody logowania w CUI

Do korzystania z aplikacji mobilnej BSGo wymagany jest wybór sposobu autoryzacji *Mobilny podpis*. Użytkownikowi bankowości internetowej CUI, który korzysta z metody autoryzacji za pomocą SMS a chce korzystać również z bankowości mobilnej BSGo należy zmienić w systemie Back Office sposób

### autoryzacji na Mobilny podpis.

W celu zmiany sposobu logowania na wniosek Użytkownika ( w Oddziale Banku ), operator w

module BackOffice wyszukuje osobę i ustawia **Priorytetowe urządzenie do logowania** na *Mobilny podpis* oraz wysyła nowe tymczasowe hasło. Wygenerowane hasło tymczasowe zostaje wysłane za pomocą SMS na numer telefonu Użytkownika. Hasło wymagane jest przy logowaniu do bankowości internetowej CUI (pierwszy krok uwierzytelniania). Użytkownik otrzymuje hasło po wpisaniu numeru identyfikacyjnego. Hasło ważne jest przez określony czas (np. 15 min).

Użytkownik powinien je zmienić przed upływem okresu ważności podczas logowania do bankowości internetowej CUI.

Proces pierwszego logowania za pomocą aplikacji BSGo do CUI w przypadku gdy Użytkownik nie posiada aktywnego sparowanego urządzenia autoryzującego logowanie przebiega w następujący sposób:

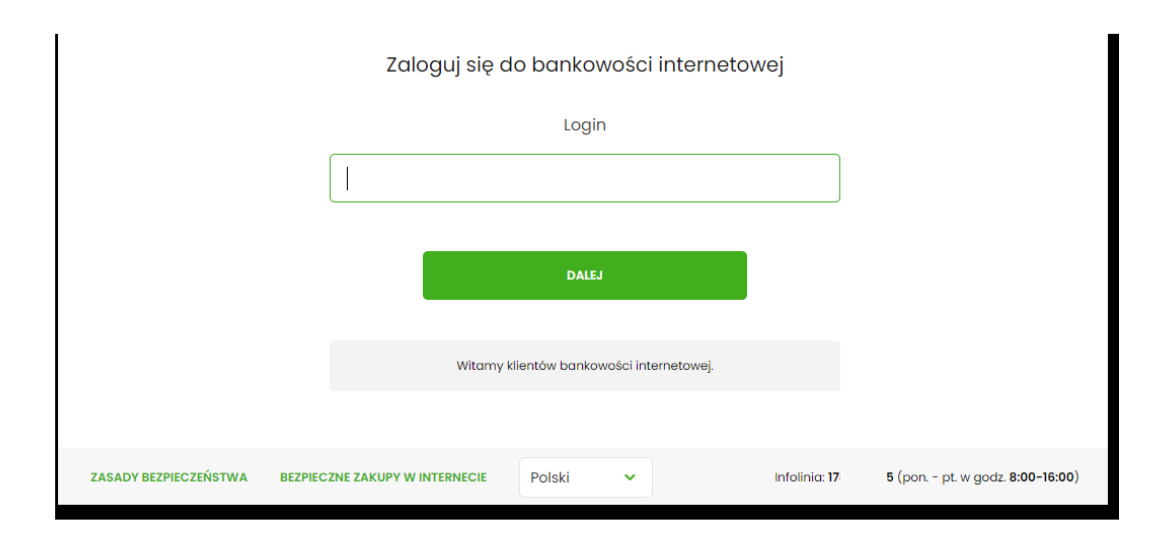

- Zaloguj się do bankowości internetowej Wpisz wskazane znaki hasła dla LUA73T10 9 10 11 12 13 14 15 5 6 7 8 2 3 1 16 17 18 19 20 21 22 23 24 ZALOGUJ ANULUJ ZASADY BEZPIECZEŃSTWA BEZPIECZNE ZAKUPY W INTERNECIE Infolinia: 17 5 (pon. - pt. w godz. 8:00-16:00)
- Użytkownik ustawia nowe hasło, zgodnie z polityką bezpieczeństwa widoczną na stronie oraz potwierdza zmianę hasła [ZAPISZ I ZALOGUJ],

#### • Użytkownik wprowadza login oraz otrzymane za pomocą sms hasło tymczasowe,

|                       | Zaloguj się do bankow               | vości internetowej                 |                                           |
|-----------------------|-------------------------------------|------------------------------------|-------------------------------------------|
|                       | Podczas pierwszego logowania, wymag | ane jest ustawienie swojego hasła. |                                           |
|                       | Wprowadź now                        | we hasło                           |                                           |
|                       | Powtórz now                         | wymago<br>musi sł<br>znaków        | ania do hasta:<br>kładać się z 10-24<br>v |
|                       |                                     |                                    |                                           |
|                       | ZAPISZ I ZALO                       | Luon                               |                                           |
| ZASADY BEZPIECZEŃSTWA | BEZPIECZNE ZAKUPY W INTERNECIE      | Infolinia: <b>17</b> 5             | (pon pt. w godz. 8:00-16:00)              |

• Użytkownik wpisuje nazwę urządzenia i wybiera przycisk [ZALOGUJ],

|                       | U                            | rządzenie autoryzujące |                      |                                |
|-----------------------|------------------------------|------------------------|----------------------|--------------------------------|
|                       |                              | Nazwa urządzenia       |                      |                                |
|                       | test                         |                        |                      |                                |
|                       | _                            |                        |                      |                                |
|                       |                              | ZALOGUJ                |                      |                                |
|                       |                              | ANULUJ                 |                      |                                |
|                       |                              |                        |                      |                                |
| ZASADY BEZPIECZEŃSTWA | BEZPIECZNE ZAKUPY W INTERNEC | IE                     | Infolinia: <b>17</b> | 5 (pon pt. w godz. 8:00-16:00) |

 system CUI generuje oraz prezentuje kod parowania urządzenia autoryzującego oraz komunikat jakie dane są wymagane do wprowadzenia przez Użytkownika w aplikacji mobilnej BSGo w celu potwierdzenia parowania. Po wpisaniu kodu aktywacyjnego w aplikacji BSGo Użytkownik otrzyma SMS, w celu potwierdzenia logowania do aplikacji BSGo.

| Urzą                                                                             | idzenie autoryzujące                                                                                                    |
|----------------------------------------------------------------------------------|----------------------------------------------------------------------------------------------------|
|                                                                                  | Kod aktywacyjny                                                                                                    |
|                                                                                  | 06864861                                                                                                    |
| W celu dokończ<br>urządzeniu mobi<br>pobierając ją ze skle<br>(iOS), a następnie | enia procesu aktywacji zainstaluj na<br>ilnym aplikację mToken Asseco MAA ,<br>epu Google Play (Android) lub App Store<br>wprowadź powyższy kod w urządzeniu<br>autoryzującym:<br><b>test</b> |
| W trakcie aktywo<br>zostaniesz popr<br>weryfikacyjnego, któ                      | owania usługi w urządzeniu mobilnym<br>oszona/poproszony o podanie kodu<br>óry zostanie wysłany za pomocą SMS na<br>numer:<br>+4869******3                                                    |
| Parowanie u                                                                      | rządzenia autoryzującego w toku.                                                                                                    |
|                                                                                  |                                                                                                    |
|                                                                                  | -                                                                                                    |
| к                                                                                | od jest ważny <b>5</b> minut                                                                                                    |
|                                                                                  | WRÓĆ DO LOGOWANIA                                                                                                    |

Proces parowania urządzenia podczas pierwszego logowania w aplikacji BSGo odbywa się w następujący sposób:

 Użytkownik otwiera zainstalowaną aplikację BSGo na telefonie. Przy pierwszym otwarciu aplikacji okno wyświetla formatkę rejestracji urządzenia. W momencie wygenerowania przez system kodu aktywacyjnego, Użytkownik przechodzi do kolejnego kroku za pomocą przycisku [POSIADAM KOD AKTYWACYJNY],

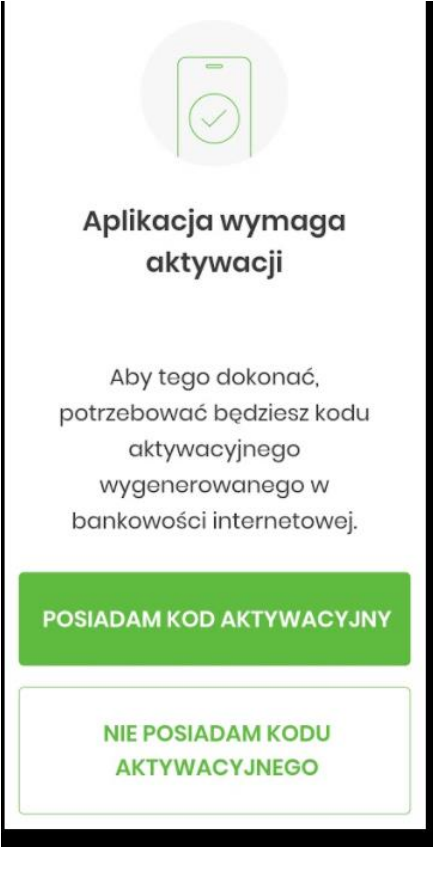

• Użytkownik wpisuje kod wyświetlony przez system CUI i przechodzi do kolejnego okna za pomocą przycisku [DALEJ] w aplikacji BSGo,

| <                                                                     | < Kod aktywacyjny |   |   |  |  |  |
|-----------------------------------------------------------------------|-------------------|---|---|--|--|--|
| Przepisz kod aktywacyjny<br>wygenerowany w bankowości<br>internetowej |                   |   |   |  |  |  |
| NIE POSIADAM KODU                                                     |                   |   |   |  |  |  |
|                                                                       | 4 5 6             |   |   |  |  |  |
|                                                                       | 7                 | 8 | 9 |  |  |  |
| 0 ×                                                                   |                   |   |   |  |  |  |
| DALEJ                                                                 |                   |   |   |  |  |  |

• Jeżeli Użytkownik nie posiada kodu PIN i wybierze opcje [NIE POSIADAM KODU], zostanie zaprezentowana informacja:

| Potrzebujesz pomocy w                                         |
|---------------------------------------------------------------|
| uzyskaniu kodu                                                |
| aktywacyjnego? Korzystasz z                                   |
| innego sposobu autoryzacji?                                   |
| W tym celu odwiedź stronę banku lub<br>skontaktuj się z nami. |
| Gdy uzyskasz kod aktywacyjny,<br>wróć do aplikacji mobilnej.  |
| POSIADAM KOD AKTYWACYJNY,<br>ROZPOCZNIJ                       |

• Użytkownik wpisuje kod weryfikacyjny, przesłany za pomocą SMS

| <                          | We       | eryfikacja S | SMS        |  |  |  |
|----------------------------|----------|--------------|------------|--|--|--|
| Przepisz kod weryfikacyjny |          |              |            |  |  |  |
| wys                        | łany jal | ko SMS na    | numer: +48 |  |  |  |
|                            |          | 095          | 5          |  |  |  |
|                            |          |              |            |  |  |  |
|                            | SI       | MS NIE DOTA  | RŁ         |  |  |  |
|                            | 1 2 3    |              |            |  |  |  |
|                            | 4        | 5            | 6          |  |  |  |
|                            | -        |              | C C        |  |  |  |
|                            | 7        | 8            | 9          |  |  |  |
|                            |          | 0            | ×          |  |  |  |
|                            |          |              |            |  |  |  |
| DALEJ                      |          |              |            |  |  |  |

Jeśli Użytkownik nie otrzyma wiadomości sms, należy użyć opcji [SMS NIE DOTARŁ]. Użytkownik zostanie przeniesiony do okna, gdzie będzie mógł rozpocząć proces ponownego parowania urządzenia. W tym celu należy wybrać przycisk [ROZPOCZNIJ PROCES PONOWNIE]. Następnie w Systemie CUI należy przejść do strony logowania, wpisać login i hasło. Kolejne kroki są identyczne jak podczas pierwszego parowania urządzenia.

Następnie użytkownik przechodzi do nadania PINu za pomocą przycisku [NADAJ PIN].
Użytkownik podaje PIN, który będzie służył do logowania do aplikacji BSGo oraz autoryzacji zdarzeń.
PIN powinien składać składać się z minimum 5 cyfr.

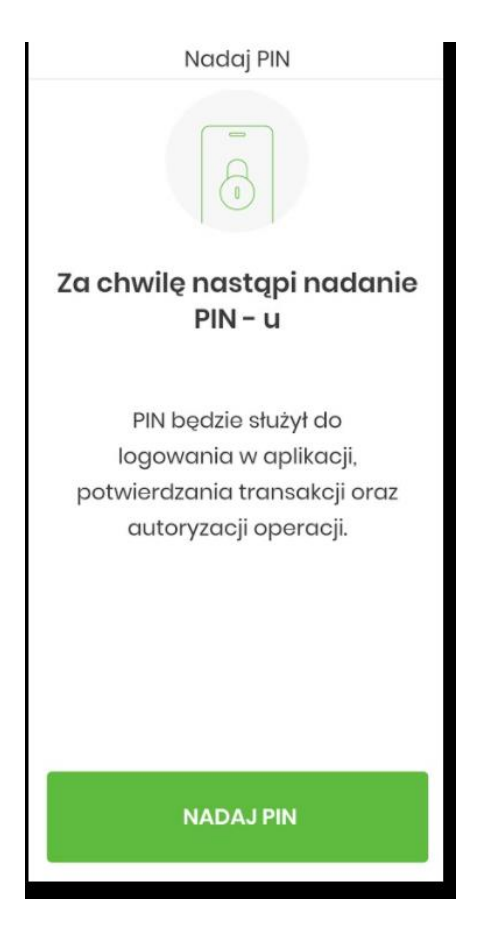

• Użytkownik ponownie wprowadza PIN,

| <  | Zv                                                 | veryfikuj P | IN |  |
|----|----------------------------------------------------|-------------|----|--|
| Wp | Wprowadź ponownie PIN nadany<br>w poprzednim kroku |             |    |  |
|    |                                                    |             |    |  |
|    | 1                                                  | 2           | 3  |  |
|    | 4                                                  | 5           | 6  |  |
|    | 7                                                  | 8           | 9  |  |
|    |                                                    | 0           | ×  |  |
|    |                                                    | DALEJ       |    |  |

- Następnie Użytkownik zostanie poproszony o wybór sposobu logowania:
  - wybór opcji za pomocą danych biometrycznych spowoduje autentykację logowania za pomocą odcisku palca,

wybór na nie, będzie wymagał od użytkownika podania PINu podczas logowania.

Dla logowania do aplikacji użyte zostały natywne sprzętowe funkcje urządzeń mobilnych, co oznacza, że logowanie z użyciem metod biometrycznych użytkownika dostępne jest tylko na urządzeniach posiadających takie funkcjonalności.

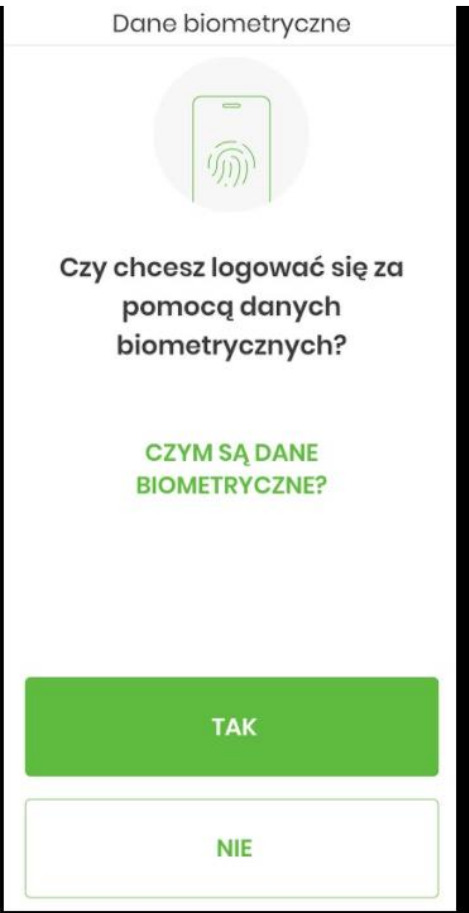

Po pozytywnym przejściu procesu parowania urządzenia, aplikacja BSGo wyświetla okno z komunikatem:

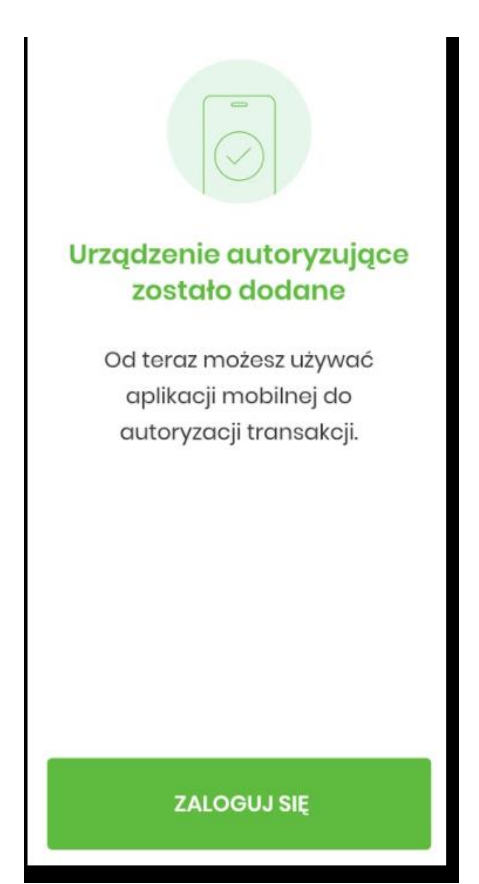

Użytkownik zostaje zalogowany do bakowości internetowej CUI oraz może zalogować się do aplikacji BSGo.

## Aktywacja Usługi Blik – 4 sposoby aktywacji.

W celu rozpoczęcia korzystania z usługi BLIK wymagana jest jej aktywacja. Można to zrobić na kilka sposobów:

- 1. W momencie kiedy użytkownik zainstalował aplikację mobilną i dokonał prawidłowej aktywacji, wyświetlany jest ekran powitalny, na którym użytkownik wybiera opcję [ZALOGUJ], lub
- 2. Na ekranie logowania aplikacji BSGoj należy wybrać opcję 'Wygeneruj kod BLIK'

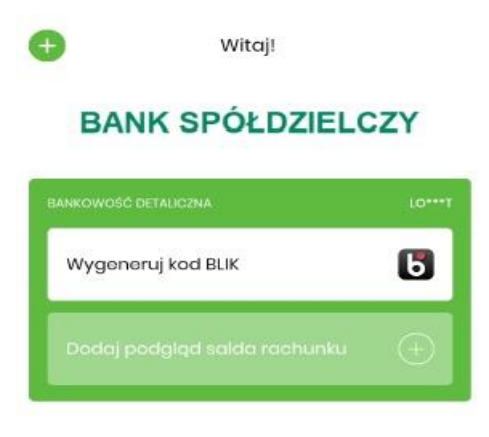

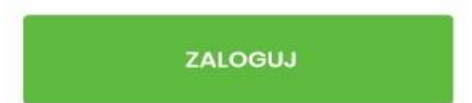

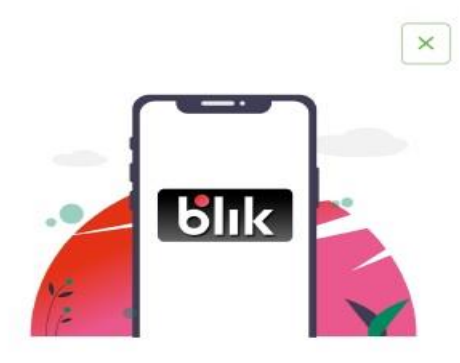

BLIK i w mig przelewasz pieniądze. Kod z aplikacji wystarczy, aby łatwo i bezpiecznie płacić w internecie oraz wypłacać pieniądze bez karty.

# AKTYWUJ

Po pojawieniu się powyższego ekranu należy nacisnąć [AKTYWUJ].

Po wybraniu opcji [AKTYWUJ] wyświetlany jest ekran Wprowadź PIN.

| NIE PA | MIĘTAM KOL | DU PIN |
|--------|------------|--------|
|        | 0          | 2      |
|        | 2          | 3      |
| 4      | 5          | 6      |
| 7      | 8          | 9      |
|        |            |        |

Po prawidłowej autentykacji, użytkownik zostaje zalogowany do aplikacji i wyświetlany jest ekran Ustawienia BLIK umożliwiający włączenie BLIKA.

| <    | Ustawienia BLIK                  | U    |
|------|----------------------------------|------|
| Бlık | Włącz BLIKA                      |      |
|      | n się i akceptuję regulamin: POE | HERZ |

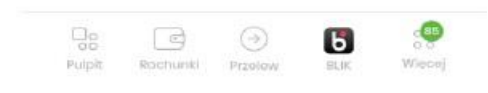

Q

Aktywacja usługi odbywa się poprzez akceptację regulaminu. Użytkownik akceptuje regulamin poprzez zaznaczenie opcji . Równocześnie zostaje aktywowany suwak pozwalający na włączenie usługi BLIK. Należy przesunąć suwak przy opcji [Włącz BLIKA]. Zmiana ustawienia zostaje potwierdzona właściwym komunikatem.

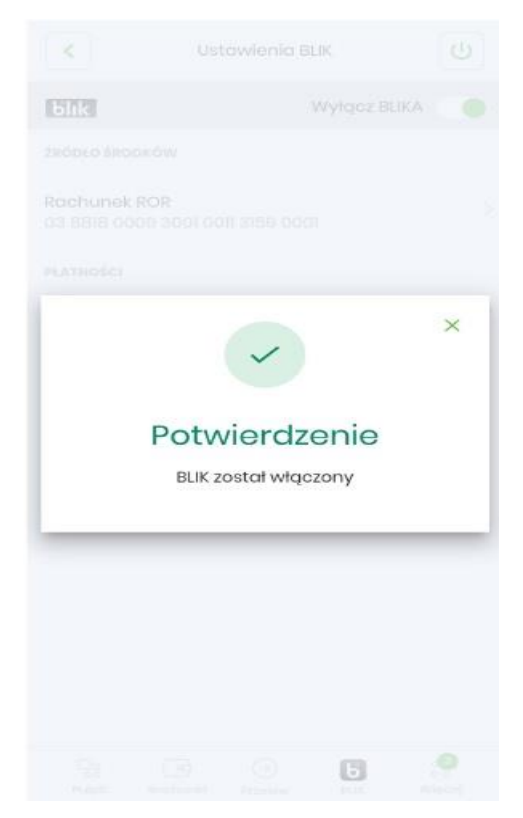

Od tego momentu użytkownik może korzystać z usługi BLIK.

3. Usługę Blik można włączyć również po zalogowaniu się do aplikacji. Aby włączyć usługę blik z menu dolnego

| należy wybrać opcję Blik 🔜                               |               |
|----------------------------------------------------------|---------------|
| BANK SPÓŁDZIELCZY                                        | U             |
| Witaj, Jan                                               |               |
| Rachunki                                                 | ÷             |
| Rachunek ROR<br>03 () 3158 0001                          | ~             |
| DOSTEPNE ŚRODKI<br><b>30 000,00 PLN</b><br>30 000,00 PLN |               |
| HISTORIA TRANSAKCJI                                      |               |
| Przelewy                                                 | 1             |
| WYKONAJ PRZELEW                                          |               |
| ZAPISANE SZABLONY                                        |               |
| Pulpit Rachunki Przelewy BLIK                            | 0 0<br>Wigeaj |

Б

Użytkownikowi wyświetlany jest ekran zachęcający do włączenia BLIKA.

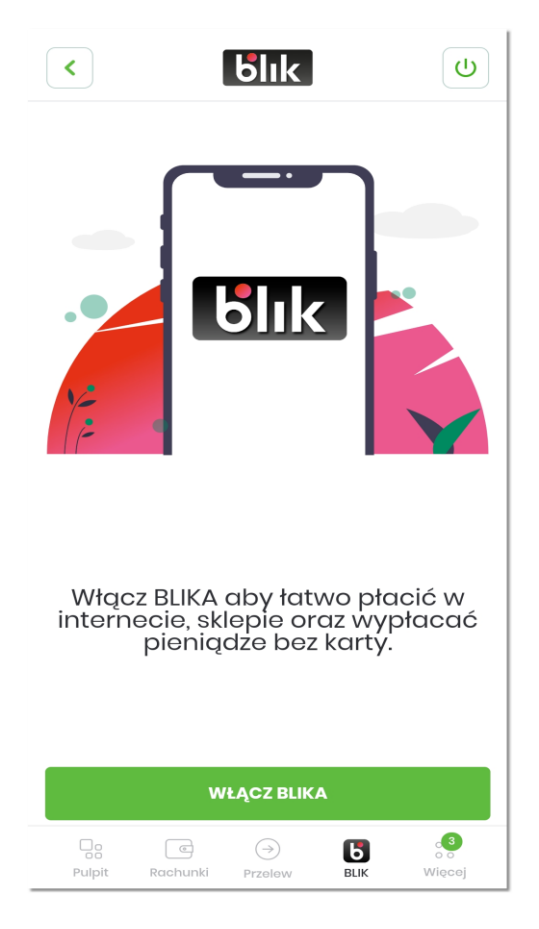

Po wybraniu opcji [WŁĄCZ BLIKA] wyświetlany jest ekran Ustawienia BLIK umożliwiający włączenie BLIKA.

| <      | Ust         | awienia Bl   | _IK                       | U      |
|--------|-------------|--------------|---------------------------|--------|
| blık   |             | v            | Vłącz BLIKA               |        |
| Zapoz  | nałem się i | akceptuję re | egulamin: <mark>PO</mark> | BIERZ  |
|        |             |              |                           |        |
|        |             |              |                           |        |
|        |             |              |                           |        |
|        |             |              |                           |        |
|        |             |              |                           |        |
|        |             |              |                           |        |
|        |             | 2            |                           |        |
|        |             |              |                           |        |
|        |             |              |                           |        |
|        |             |              |                           |        |
|        |             |              |                           |        |
| Pulpit | Rachunki    | →<br>Przelew | BLIK                      | Więcej |

Aktywacja usługi odbywa się poprzez akceptację regulaminu. Użytkownik akceptuje regulamin poprzez zaznaczenie opcji Równocześnie zostaje aktywowany suwak pozwalający na włączenie usługi BLIK. Należy przesunąć suwak przy opcji [Włącz BLIKA]. Zmiana ustawienia zostaje potwierdzona właściwym komunikatem.

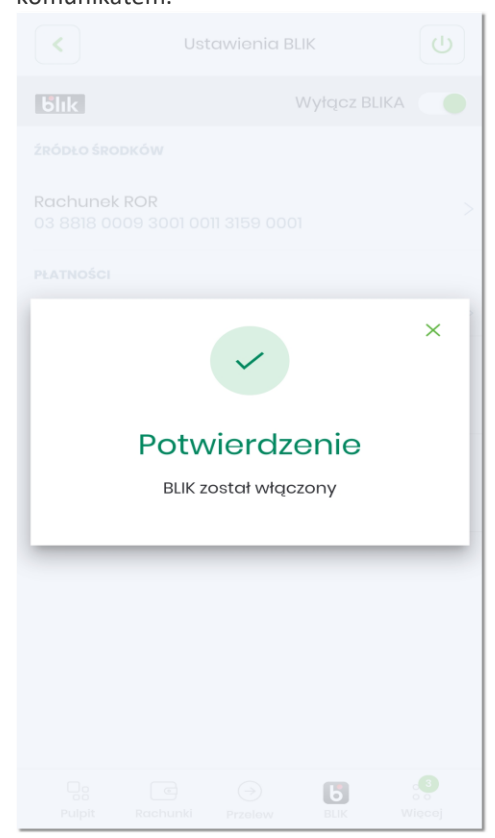

Aktywować Blika można również przez przejście do opcji 'Więcej' → 'Ustawienia' → 'Ustawienia
BLIK'. Użytkownikowi wyświetlany jest ekran Ustawienia BLIK umożliwiający włączenie BLIKA.

| <       | Ustawie          | nia BLIK            | U             |
|---------|------------------|---------------------|---------------|
| blık    |                  | Włącz BLIKA         |               |
| Zapozno | ałem się i akcep | ituję regulamin: P( | DBIERZ        |
|         |                  | [⋧                  |               |
| Pulpit  | Rachunki Prze    | ) BLIK              | 0 0<br>Więcej |

Aktywacja usługi odbywa się poprzez akceptację regulaminu. Użytkownik akceptuje regulamin poprzez zaznaczenie opcji III. Równocześnie zostaje aktywowany suwak pozwalający na włączenie usługi BLIK. Należy przesunąć suwak przy opcji [Włącz BLIKA]. Zmiana ustawienia zostaje potwierdzona właściwym komunikatem.

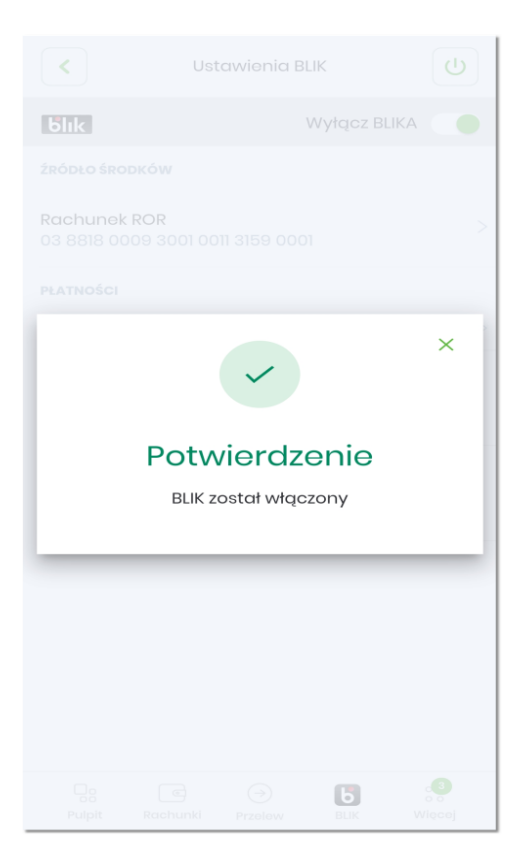